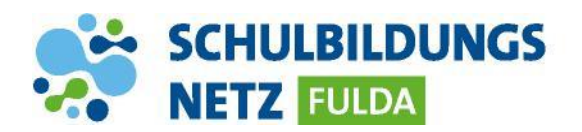

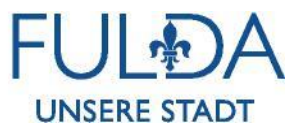

## **IT-SERVICEDESK**

## **Erstellung eines Tickets**

|                                                                                       | Servicedesk - Schulbildungsnetz Stadt Fulda                             |                                                               |
|---------------------------------------------------------------------------------------|-------------------------------------------------------------------------|---------------------------------------------------------------|
| IT-Servicedesk                                                                        | Bitte melden Sie sich an                                                |                                                               |
|                                                                                       | Info: Anmeidun<br>(Beispiel:<br>fulda.de)<br>Benutzername:<br>Passwort: | g mit vollständigem Benutzemannen<br>ormame.nachname@schulen- |
|                                                                                       | Authentication Required                                                 |                                                               |
|                                                                                       | Please enter your to                                                    | ken code to continue                                          |
|                                                                                       | Token Code:                                                             | Continue                                                      |
| SCHULBILDUNGS Wilkommen Profil Abmel                                                  |                                                                         |                                                               |
| Informationen Ticket Üb                                                               | ersicht Knowledge Base                                                  |                                                               |
| Tickets                                                                               |                                                                         |                                                               |
| Ziehen Sie eine Spaltenüberschrift hierher um nach di                                 | ails Construction Neues Ticket                                          | Gehe zu Ticket: 🛛 🕝                                           |
| Ticket ID Ticket Titel                                                                | Meine Tickets<br>Ticket Status Letzte Ä                                 | nderung am Ticket V Ticketbeschreibung                        |
| \$\Theta\$   6900   Tonerbestellung                                                   | In Bearbeitung                                                          | ♥                                                             |
| Neues Ticket öffnen                                                                   | s <u>6</u> 220gt                                                        | wie kann man uas Passwon                                      |
| Speichern Abbre                                                                       | hen                                                                     |                                                               |
| Ticket Informationen                                                                  |                                                                         |                                                               |
| Unterstützung bei Änderung des Passwortes<br>Kategorie:                               |                                                                         |                                                               |
| \Passwort\<br>Beschreibung<br>₩ 0 0 0 0 0 0 0 0 X*                                    |                                                                         |                                                               |
| Normal 🕑 Arial                                                                        | ✓ (Schriftgröße) ✓   B I <u>U</u> S   Ξ Ξ                               |                                                               |
| Wie kann man das Passwort ändem?                                                      | 1661/102-vecox                                                          |                                                               |
| Wählen Sie ein Bild aus, um es in den Text einzub<br>Datei auswählen Keine ausgewählt | etten<br>Bild einbetten                                                 |                                                               |
| Handynummer:                                                                          |                                                                         |                                                               |
| Stichwörter:                                                                          |                                                                         |                                                               |
| Bitte eines der folgenden Felder ausfuellen:                                          |                                                                         |                                                               |
| Inventarnummer:<br>01234                                                              |                                                                         |                                                               |
| Computername:<br>YMKT0738                                                             |                                                                         |                                                               |
| IP-Adresse:<br>0.0.0.0                                                                |                                                                         |                                                               |
| Seriennummer:                                                                         |                                                                         |                                                               |
| Anhänge A                                                                             | A Größe Kommenter                                                       | Datum                                                         |
| Keine Daten zum Arzeigen                                                              |                                                                         |                                                               |
|                                                                                       |                                                                         |                                                               |

- 1 Webseite <u>https://portal.schulen-fulda.de/</u> öffnen und Kachel "IT-Servicedesk" auswählen.
- 2 Mit Zugangsdaten aus dem Schülernetzwerk anmelden.
- 3 Bei Zugriff aus dem schulischen WLAN oder von extern ist zwingend eine Zwei-Faktor-Authentifizierung mit einem SMS-Passcode erforderlich. Eine Anleitung zum Hinterlegen der privaten Mobilfunknummer zum Empfang des Passcodes finden Sie unter <u>https://www.schulen-fulda.de/service</u>
- 4 Zum Erstellen "Neues Ticket" auswählen
- 5 Beschreibung Ihres Anliegens, Ihre Telefonnummer, Ihre Schule und wenn möglich eine Inventarnummer des betroffenen Gerätes eintragen.
- 6 Über "Speichern" wird das Ticket erstellt. Sie erhalten eine E-Mail mit einer Ticketnummer und weiteren Informationen.
- 7 Updates zur Bearbeitung des Tickets werden per E-Mail-Benachrichtigungen verschickt. Eine Anleitung zum Hinterlegen der dienstlichen E-Mail-Adresse zum Empfang dieser Benachrichtigungen finden Sie unter <u>https://www.schulen-fulda.de/service</u>

## **INFO:**

Über die E-Mailadresse <u>Benutzername@schulen-fulda.de</u> können keine E-Mails versendet oder empfangen werden.